# ПУЛЬТ DK7300-BK DENKIRS SMART

#### 1. ОСНОВНЫЕ ХАРАКТЕРИСТИКИ

- 1.1. Пульт предназначен для дистанционного управления светильниками серии DENKIRS SMART.
- Позволяет управлять светильниками и настраивать до четырех световых сценариев и до двенадцати зон освещения.
- Комплект поставки НЕ включает предустановленные батарейки.
- 1.4. Управление выполняется посредством радиосигнала.
- 1.5. Основные функции пульта:
- включение и выключение света
- регулировка яркости
- выбор цветовой температуры
- сохранение настроек сценариев
- создание зон освещения

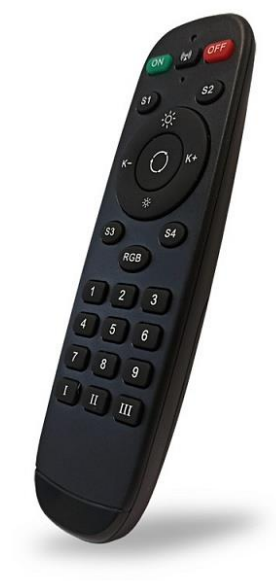

# 2. ОБЩИЕ ТЕХНИЧЕСКИЕ ХАРАКТЕРИСТКИ

| Материал корпуса                  | Черный пластик                                |
|-----------------------------------|-----------------------------------------------|
| Источник питания                  | 2 батарейки типа ААА (приобретаются отдельно) |
| Габаритный размер                 | 40х140мм                                      |
| Толщина                           | 22мм                                          |
| Частота работы пульта             | 2400МГЦ                                       |
| Максимальное количество сценариев | 4                                             |
| Максимальная дистанция управления | 17м                                           |
| Рабочая температура               | от 10°С до 35°С                               |

## 3. ЗАМЕНА И УСТАНОВКА БАТАРЕЙКИ

- 3.1. Переверните пульт задней стороной. Сдвиньте крышку батарейного отсека в сторону от пульта так, чтобы она отсоединилась от корпуса пульта. Затем, снимите ее.
- 3.2. Извлеките батарейку и вставьте новую, соблюдая указанную полярность.
- 3.3. Вставьте крышку на место и надавите до щелчка.

#### 4. ПРИСВОЕНИЕ ЗОНЫ СВЕТИЛЬНИКУ

- 4.1. Установите светильник в выключенную трековую систему.
- 4.2. Выберите кнопку на пульте с цифрой от 1 до 9 или от I до III, для выбора зоны, к которой будет подключен светильник.
- Включите питание трековой системы и нажмите на выбранную кнопку зоны три раза. После чего светильник начнет мерцать.
  Это будет означать что светильнику назначена зона.
  - Теперь данный светильник будет управляться пультом, при условии, что на пульте выбрана его зона.
- 4.4. Долгое нажатие на кнопку с зоной, заданной для выбранного светильника, выключит его. Короткое нажатие на кнопку заданной зоны включит светильник.
- Если после нескольких попыток привязать светильник не далось, выполните процедуру сброса настроек светильника до заводских. Для этого, включите и выключите светильник 8 раз. Между включением и выключением делайте паузу в 1 секунду. Включив светильник девятый раз остановитесь и не выключайте его. Светильник начнет мерцать, что будет означать что его настройки сброшены. После этого, в момент мерцания мерцания, повторите процедуру привязки.

#### 5. СОЗДАНИЕ ГРУПП ОСВЕЩЕНИЯ

- 5.1. Установите светильники в выключенную трековую систему.
- 5.2. На пульте выберете кнопку с цифрой от 1 до 9 или от I до III, для выбора зоны, к которой будут привязаны светильники.
- 5.3. Включите питание трековой системы и нажмите на выбранную кнопку три раза. После чего светильники начнут мерцать. Это будет означать, что им назначена зона.
- 5.4. Все светильники, находящиеся в треке на момент подключения, будут привязаны к одной выбранной зоне, и могут регулироваться синхронно при управлении пультом.
- 5.5. Долгое нажатие на кнопку, с заданной для выбранной группы светильников зоной, выключит их. Короткое нажатие на кнопку заданной зоны включит группу светильников.
- 5.6. Для переключения между зонами управления, необходимо один раз нажать на кнопку зоны, к которой привязан требующий регулировки светильник, либо группа светильников.

# 🛏 DENKIRS

### 6. ОТВЯЗКА ОДНОГО ИЛИ НЕСКОЛЬКИХ СВЕТИЛЬНИКОВ ОТ ЗОНЫ

- 6.1. Выключите питание трековой системы.
- 6.2. Зажмите кнопку зоны, от которой требуется отвязать светильник(и).
- 6.3. Включите питание трековой системы, при этом не отпуская кнопку зоны.
- 6.4. Светильник(и) начнут мерцать, это будет означать, что они отвязаны от выбранной зоны. Можно отпустить зажатую кнопку.

# 7. СОЗДАНИЕ СЦЕНАРИЕВ ОСВЕЩЕНИЯ

- 7.1. Установите все необходимые светильники на трековую систему. Присвойте им зоны управления и выполните требуемые настройки яркости и цвета свечения для каждой зоны.
- 7.2. Для сохранения сценария, с выбранными ранее настройками, нажмите и удерживайте одну из четырех кнопок сценариев, от S1 до S4. После нажатия, в момент удержания кнопки, светильники начнут мерцать. Это будет означать, что сценарий сохранен под выбранной вами кнопкой.
- 7.3. Для перезаписи существующего сценария повторите процедуру, повторно нажав и удерживая кнопку сценария. Сценарий будет перезаписан.

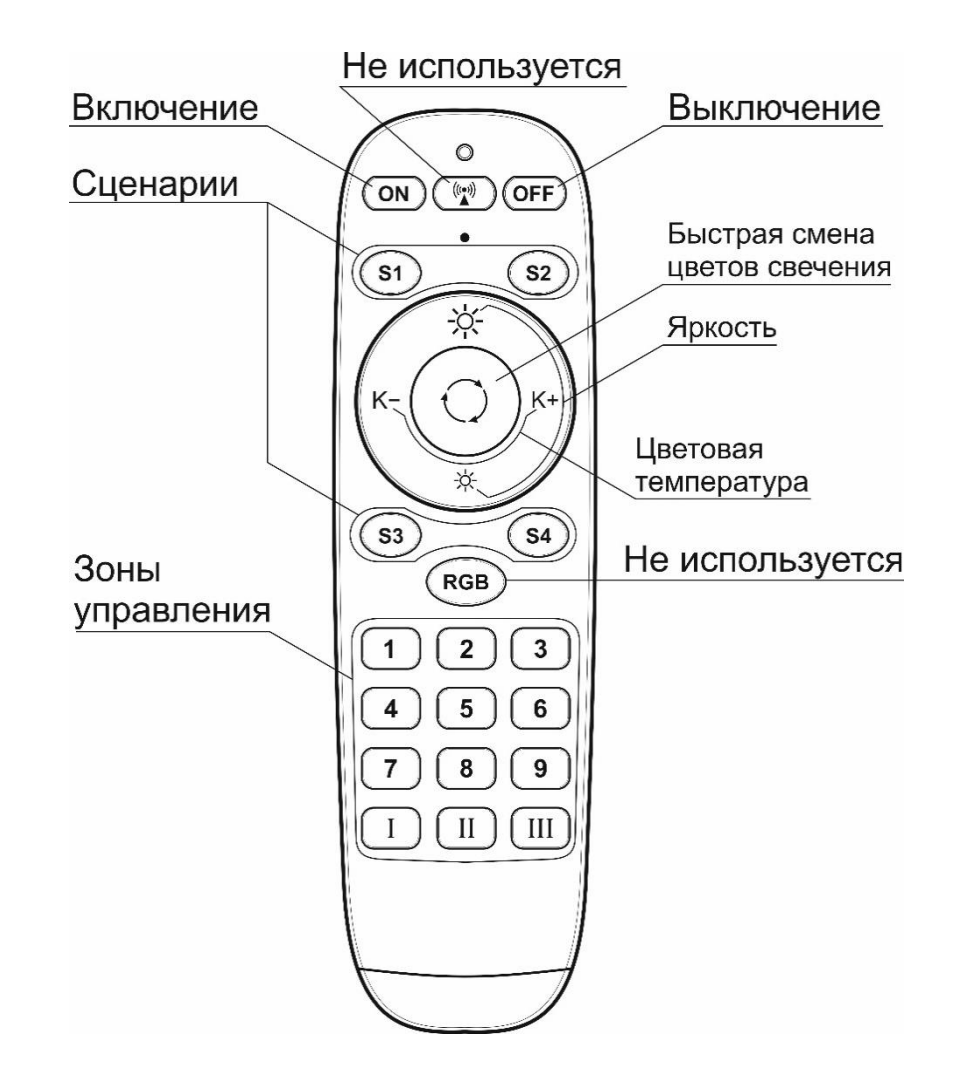